**LINE Biz - Solutions** 

### LINE官方帳號優惠活動代碼使用說明及流程

#### (官方帳號加好友廣告優惠活動代碼說明)

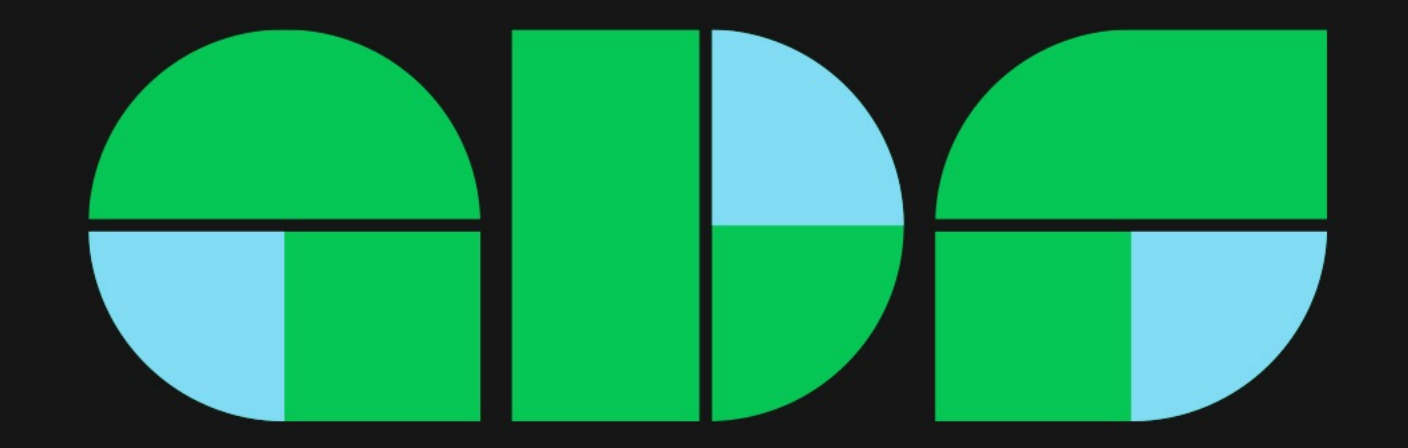

### 優惠活動代碼使用說明

\*代碼適用於台灣地區且透過信用卡或LINE Pay付款的LINE官方帳號品牌主 \*代碼面額3,000元,有效期間內可折抵於官方帳號加好友廣告

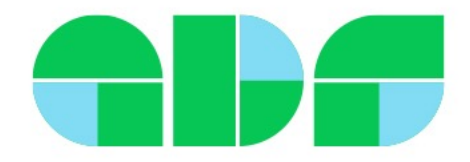

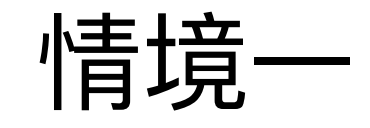

# 登錄加好友廣告優惠活動代碼 --以電腦版LINE Pay結帳示範 適用從未登錄發票資訊及付款方式

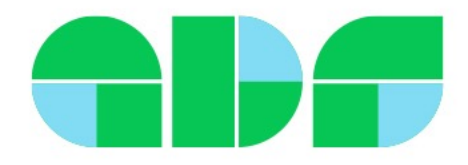

從未登錄發票資訊 及付款方式

| <b>⊀</b> 需以管理員權限                                                                    | 設定,以LII                                | NE登入htt                                                         | ps://tw.l    | inebiz.com/login/ | 1  |                                |
|-------------------------------------------------------------------------------------|----------------------------------------|-----------------------------------------------------------------|--------------|-------------------|----|--------------------------------|
| 主頁 分析 聊天 基本檔案                                                                       | LINE VOOM 擴充功俞                         | <b>匙</b> 購物商城                                                   |              |                   |    | 1 🔹 設定                         |
| <ul> <li>      設定       帳號設定       權限管理     回應設定       Messaging API    </li> </ul> | <b>優惠活動代</b><br>可於此登錄優惠活動代<br>請先登錄付款方式 | <b>; <b>(張</b><br/><sup>; </sup> , 或確認已登錄的優<br/>,才可登錄優惠活動代码</b> | 惠活動代碼。<br>馬。 |                   |    | 3 登錄付款方式                       |
| 登錄資訊<br>● 帳務專區                                                                      | 登錄優惠活動作                                | 代碼                                                              | 登錄           |                   | 步驟 | 說明                             |
| 推廣方案<br>專屬ID                                                                        | 已登錄的優惠演                                | 舌動代碼                                                            |              |                   | 1  | 管理員至電腦版管理後台,<br>點選「設定」         |
| 付款記錄<br>付款方式                                                                        | 優惠活動                                   | 項目                                                              | 折扣金額         | 使用條件              | 2  | 帳務專區下方,<br>點選「優惠活動代碼」          |
| 電子發票資訊       優惠活動代碼                                                                 |                                        |                                                                 |              | 尚無已登錄的優惠活動代碼      | 3  | 「登錄付款方式」<br>*輸入優惠活動代碼前須先登錄付款方式 |
| ● 收合選單                                                                              | *加好友廣告及加購訊                             | 息的優惠活動代碼將於                                                      | 付款時自動套用。     |                   |    |                                |

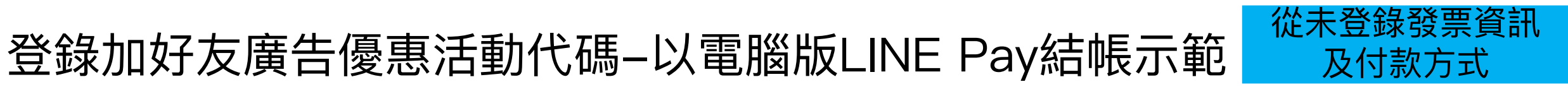

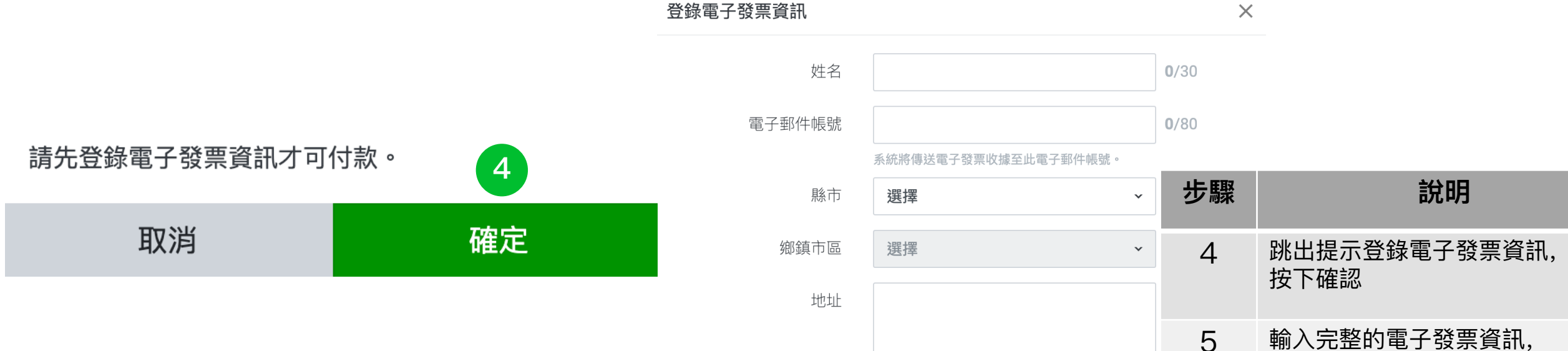

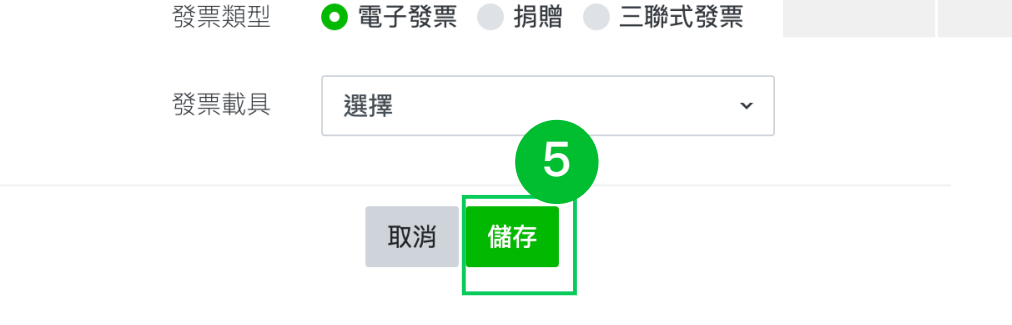

按下儲存

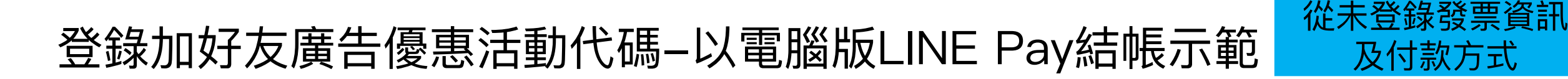

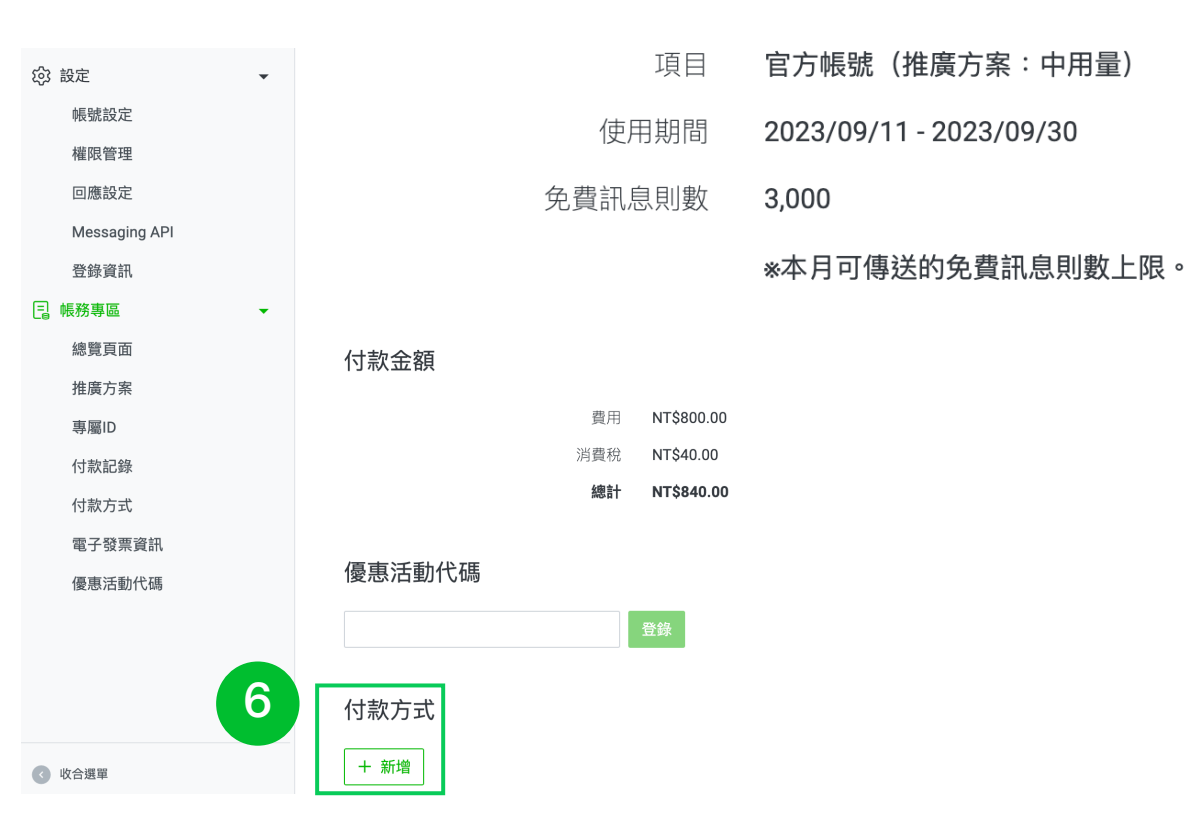

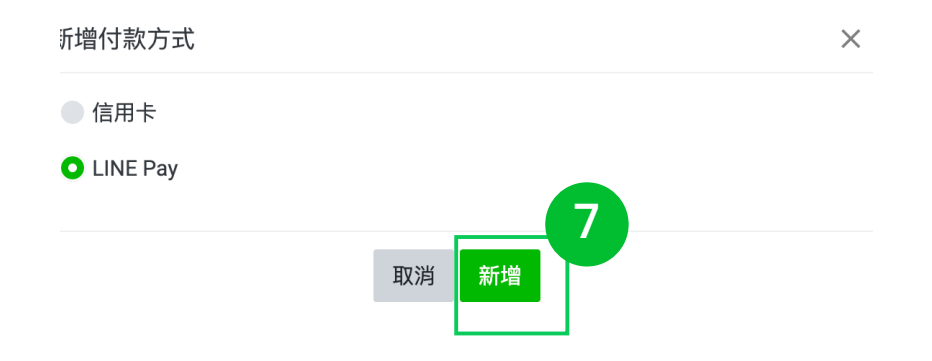

| 步驟 | 說明                               |
|----|----------------------------------|
| 6  | 新增付款方式                           |
| 7  | 選擇LINE Pay>新增<br>*此處以LINE Pay 為例 |

從未登錄發票資訊

及付款方式

| 8                                              | <ul> <li>LINE Pay</li> <li>正在進行登録。</li> <li>         正在進行登録。         ①     </li> </ul> |    |                                        |
|------------------------------------------------|----------------------------------------------------------------------------------------|----|----------------------------------------|
|                                                | LINE 官方帳號<br>公式アカウント_決済方法変更_TW                                                         | 步驟 | 說明                                     |
|                                                | 付款方法                                                                                   | 8  | 彈跳出新視窗,提醒管理員<br>打開手機LINE               |
| 請於手機中打開LINE Pay,並完成付款。<br>請在20分鐘內完成            | 〕此商店暫不接受 iPASS MONEY 付款。                                                               | 9  | 在手機LINE,選擇LINE<br>Pay上綁定的信用卡,前往<br>下一步 |
| 謝謝您                                            | ● 信用卡<br>中信/中信 ∨/SA                                                                    |    |                                        |
| 必須安裝 LINE 才能付款。<br>支援iPhone與Android 4.8.0以上的版本 | 信用卡<br>Ban 丂 /LINE Bank V/SA                                                           |    |                                        |
| 安裝>                                            | 可使用的卡片<br>▼/SA 🚭 🗊                                                                     |    |                                        |
|                                                | 9                                                                                      |    |                                        |

下一步

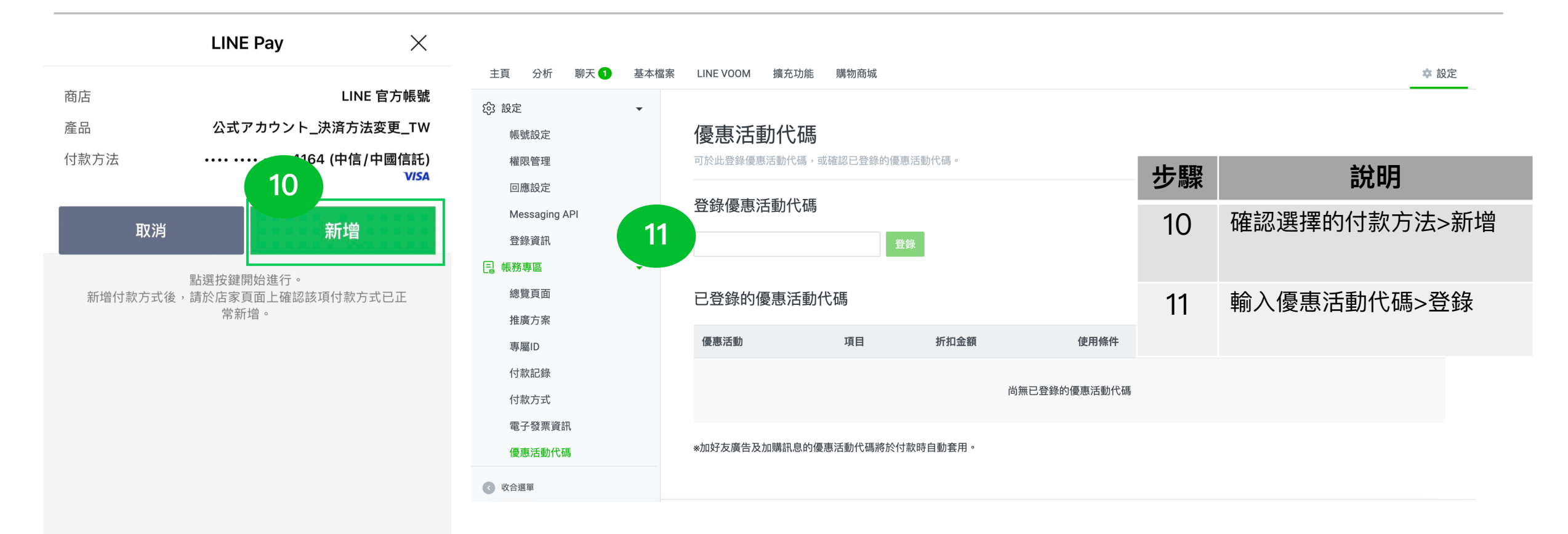

從未登錄發票資訊

及付款方式

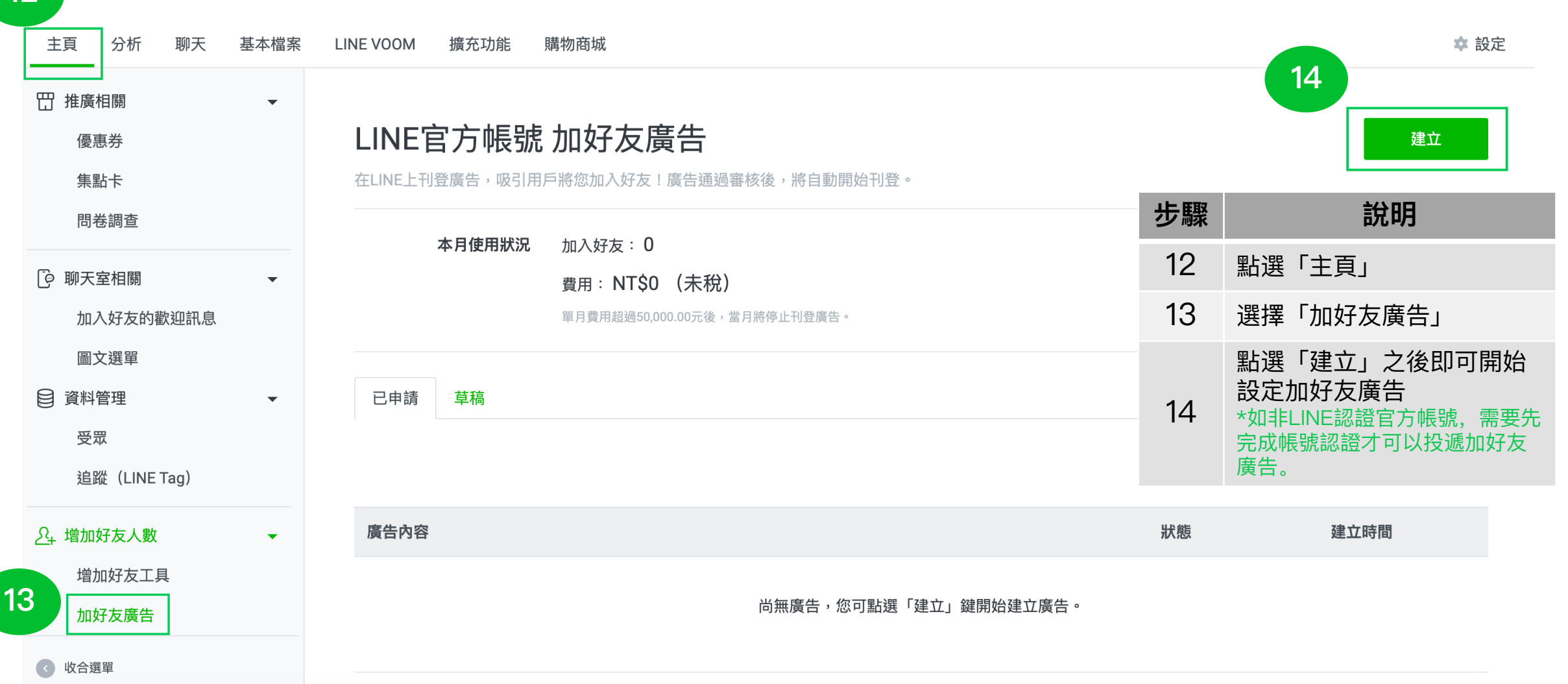

從未登錄發票資訊

及付款方式

12

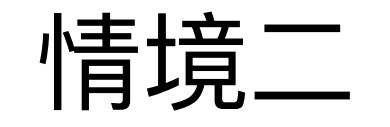

# 登錄加好友廣告優惠活動代碼 適用已登錄發票資訊及付款方式

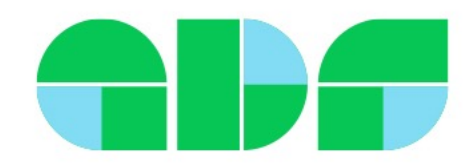

## 登錄代碼--以電腦版LINE Pay結帳示範

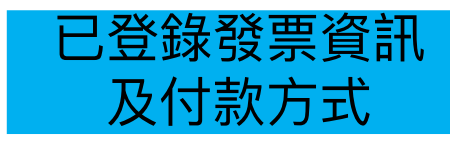

#### ✓需以管理員權限設定,以LINE登入https://tw.linebiz.com/login/ 主頁 分析 聊天 1 基本檔案 LINE VOOM 擴充功能 購物商城 ✿ 設定 龄 設定 $\mathbf{T}$ 優惠活動代碼 帳號設定 步驟 說明 可於此登錄優惠活動代碼,或確認已登錄的優惠活動代碼。 權限管理 回應設定 管理員至電腦版管理後台, 1 登錄優惠活動代碼 點選「設定」 Messaging API 3 登錄資訊 登錄 2 點選「優惠活動代碼」 □ 帳務專區 • 3 輸入優惠活動代碼>登錄 總覽頁面 已登錄的優惠活動代碼 推廣方案 優惠活動 折扣金額 使用條件 狀態 項目 有效期限 專屬ID 付款記錄 尚無已登錄的優惠活動代碼 付款方式 電子發票資訊 2 \*加好友廣告及加購訊息的優惠活動代碼將於付款時自動套用。 優惠活動代碼 < 收合選單

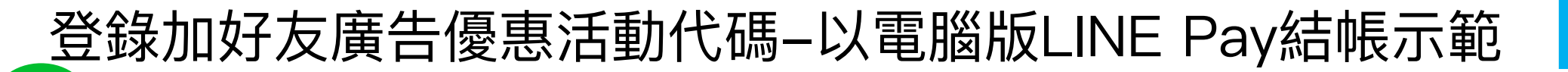

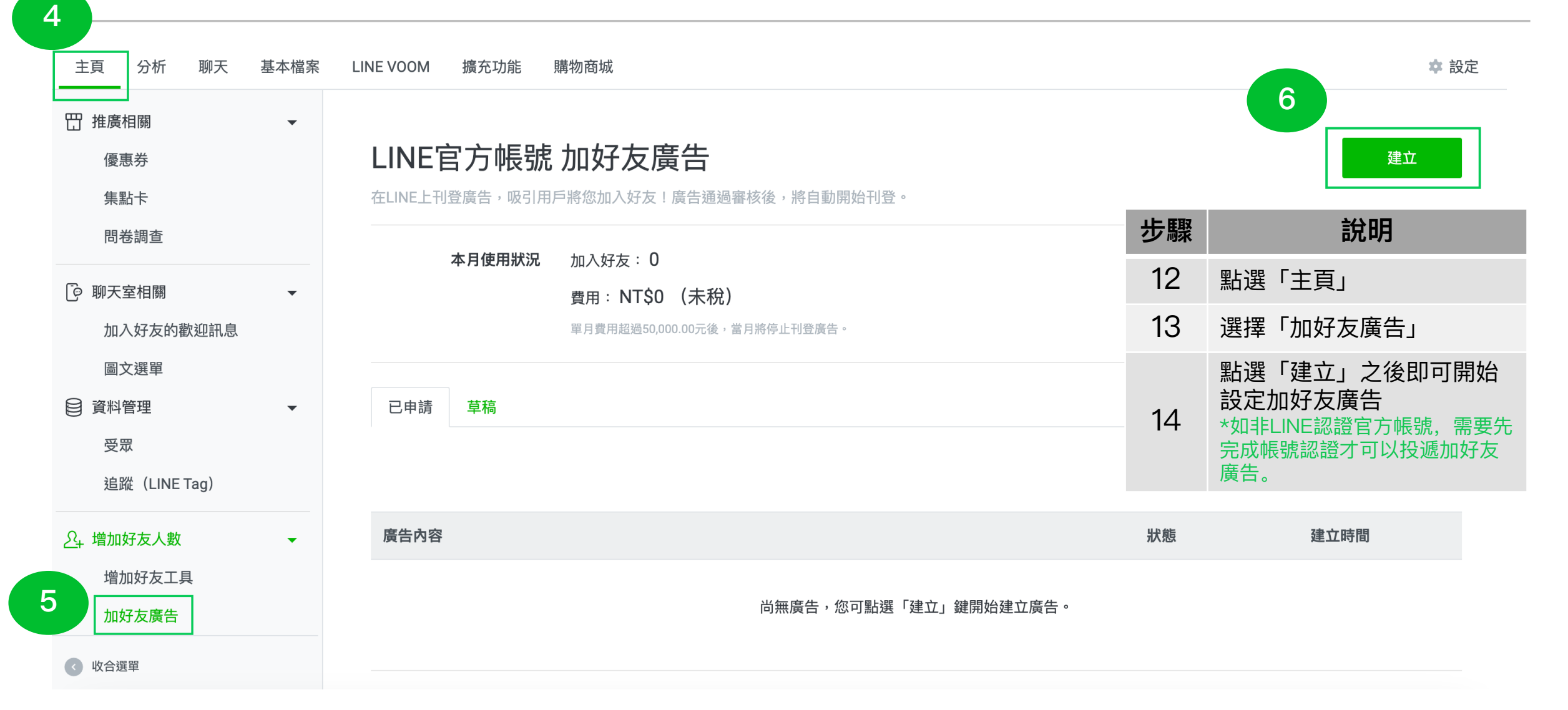

已登錄發票資訊

及付款方式